## Event Relay Configuration Guide

Version: 1.02

Last Updated: 28-06-2016

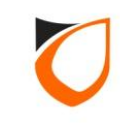

### **BEFORE YOU BEGIN**

### **Technical Support**

If you cannot find the answer to your question in this manual or in the Help files, we recommend you contact your system installer. Your installer is familiar with your system configuration and should be able to answer any of your questions.

Should you need additional information, please call our Technical Support Help desk, Monday to Friday 9:00 AM to 6:00 PM (GMT +8:00)

Method Details Phone + 60 (3) - 8068 1929 Fax + 60 (3) - 8068 1922 Internet www.entrypass.net Email <u>support@entrypass.net</u>

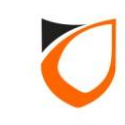

## Event Relay Setting Configuration

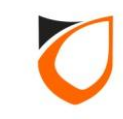

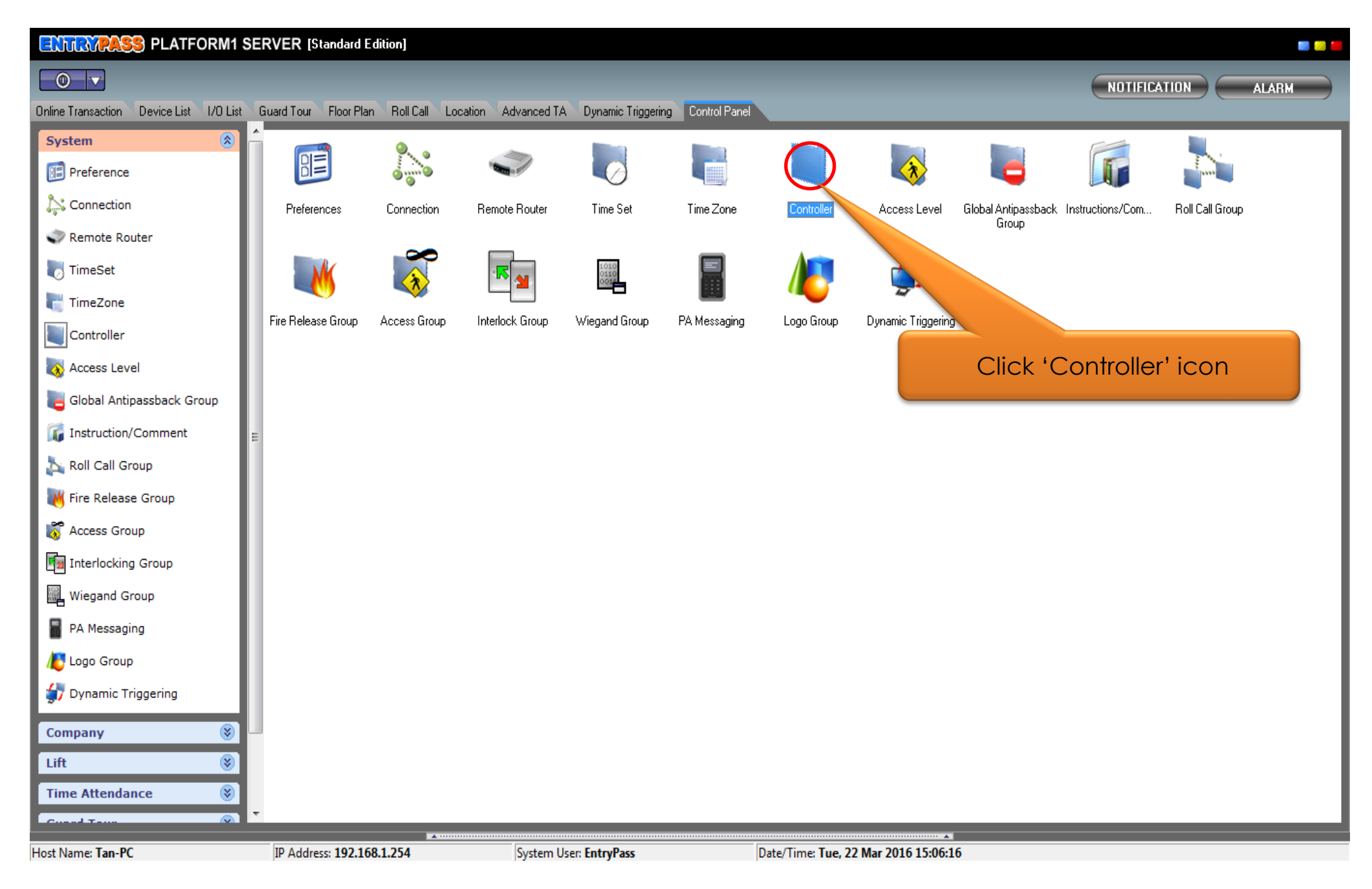

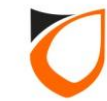

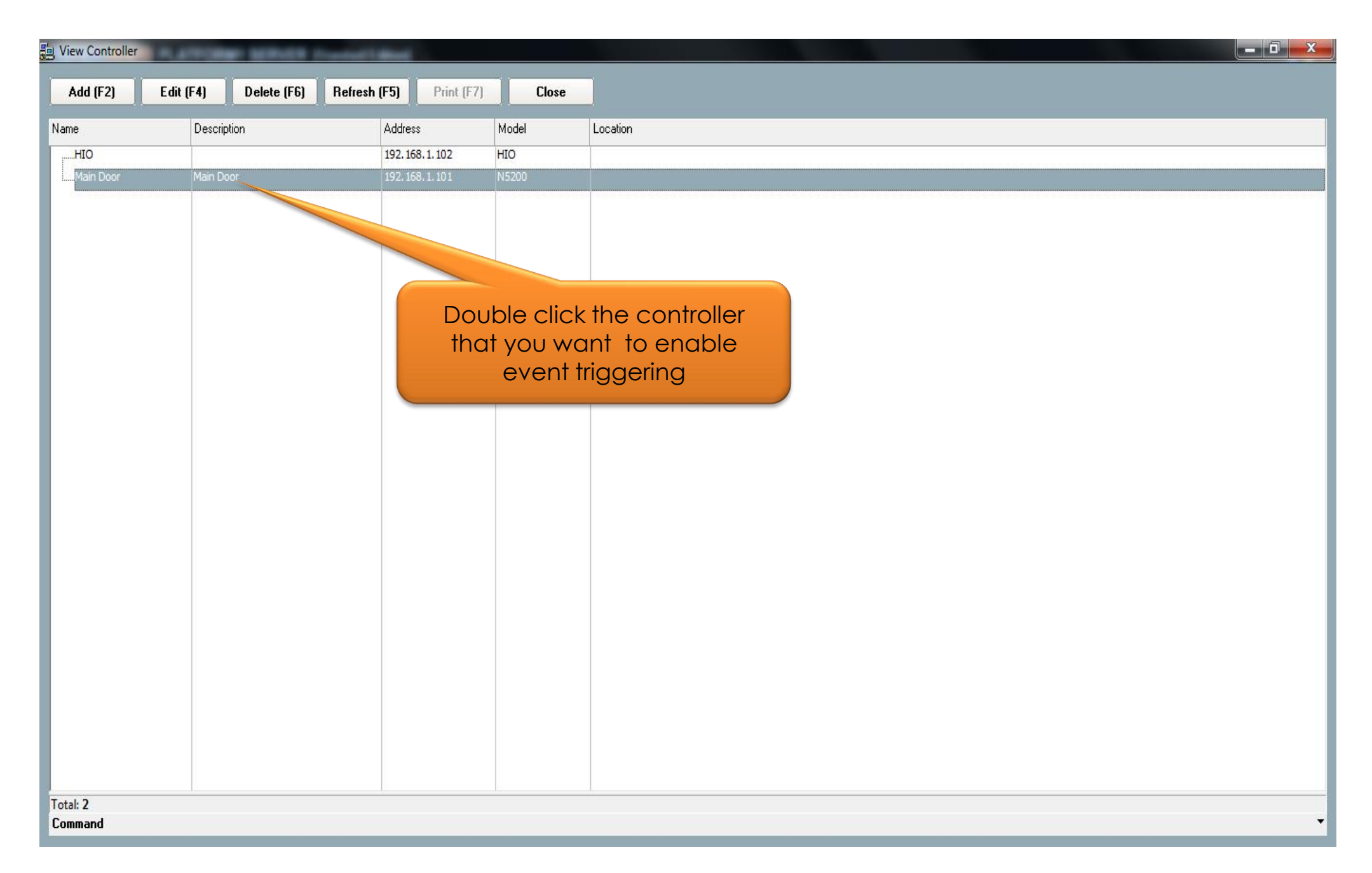

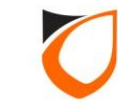

| Name         | Main Door            |                  | 1                           |                            |                   |
|--------------|----------------------|------------------|-----------------------------|----------------------------|-------------------|
| Description  |                      |                  | -                           |                            |                   |
| Description  | Main Door            |                  |                             |                            |                   |
| Model        | N5200                | -                | 1. Se                       | lect 'Event Relay          | Setting'          |
| Address      | 192.168.1.10         | )1               |                             | tab                        |                   |
|              |                      |                  |                             |                            |                   |
|              |                      |                  |                             |                            |                   |
| Controller 9 | Setting Door Setting | Reader Alarm     | Setting Input Point Setting | Output Relay Network Se    | tting   Port Forv |
| Zone Set     |                      |                  | Advanced Setting            | Available miegand droup    |                   |
| Parame       | ters                 | Name             | Description                 | Activated Time Zone        | Criteria          |
| Event 1      |                      | Door Forced      | Door Forced Open            | <u>1 - 24 Hours Active</u> |                   |
| Event 2      | 2                    |                  |                             | 1 - 24 Hours Active        | U                 |
| Event 4      | ,                    |                  |                             | 1 - 24 Hours Ar            | Π                 |
| Event 9      |                      |                  |                             | <u>1-24</u>                | 0                 |
| Enter a r    | ame and              |                  |                             | Active                     | 0                 |
| scription f  | or 'Event 1'         |                  | 3 Click this bu             | tton to select             | 0                 |
|              |                      |                  | crite                       | eria                       | 0                 |
| Event 9      | )                    |                  | 00                          |                            | 0                 |
| Event        | 10                   |                  |                             | <u>1 - 24 Hours Active</u> | U                 |
| •            |                      |                  |                             |                            |                   |
|              |                      |                  |                             |                            |                   |
|              |                      |                  |                             |                            |                   |
|              |                      |                  |                             |                            |                   |
| Load         | Profile              |                  |                             | Accept                     | Cancel            |
| Read hint or | Local PIN, Key Card  | + PIN and HID AG | K format here               |                            |                   |

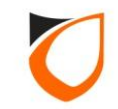

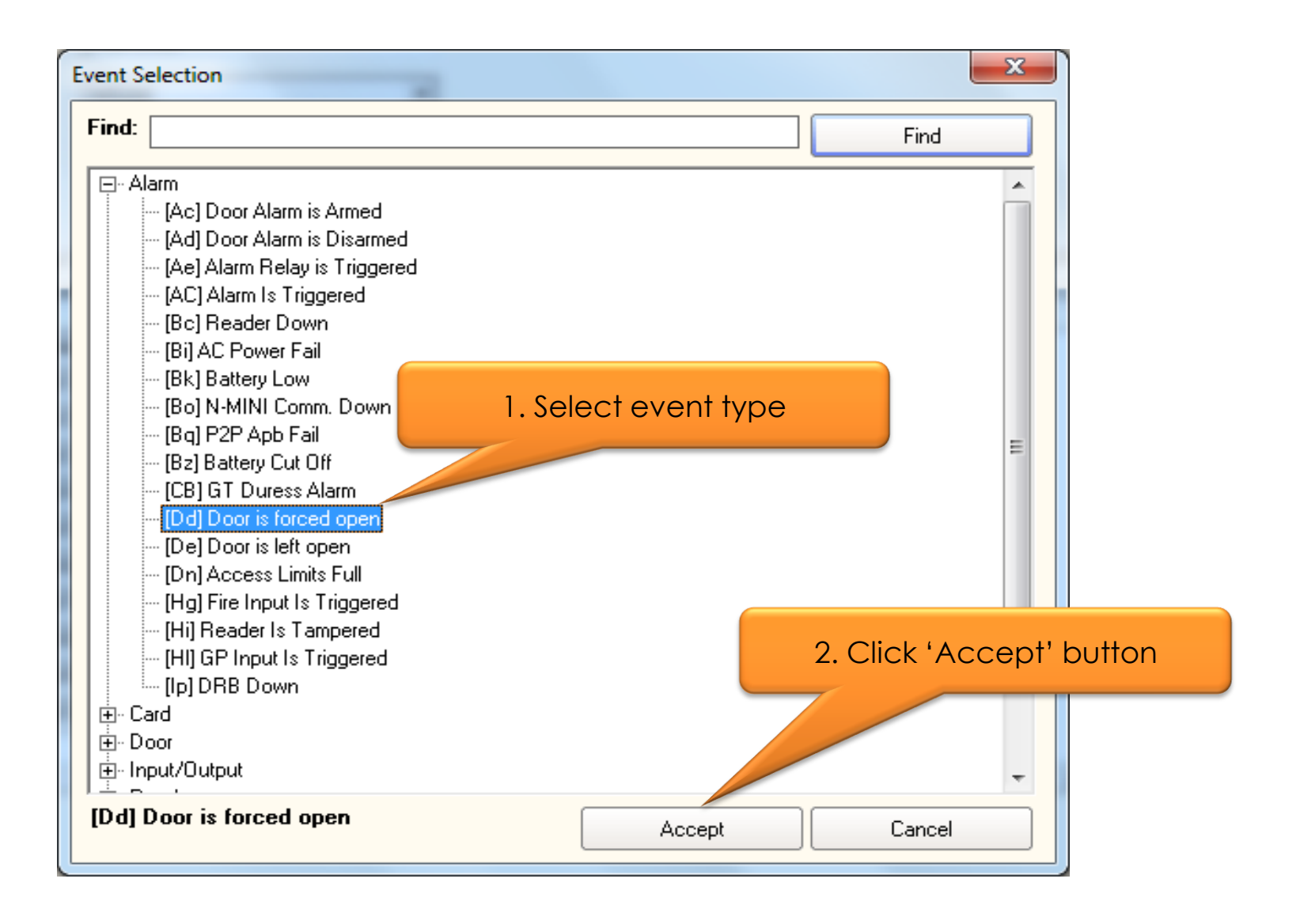

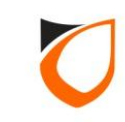

| ame Main Door                   |                             |                |                         |              |                |         |
|---------------------------------|-----------------------------|----------------|-------------------------|--------------|----------------|---------|
| escription Main Door            |                             |                |                         |              |                |         |
| odel N5200                      | •                           |                |                         |              |                |         |
| 143200                          |                             |                |                         |              |                |         |
| ddress 192.168.1.               | 101                         |                |                         |              |                |         |
|                                 |                             |                |                         | Se           | lect 'Triage   | r Mode' |
| Controller Setting 📔 Door Setti | ing   Reader   Alarm Settin | g   Input Poir | nt Setting∫ Output Rela |              | icer inggei    | mode    |
| Zone Setting Fingerprint        | Event Relay Setting         | Advanced       | Setting Available V     | /iegand 7    | eature Checkli | ist     |
| Parameters                      | Activated Time Zone         | Criteria       | Trigger                 | ouration (se | c)             | 1       |
| Event 1                         | <u>1 - 24 Hours Active</u>  | [Dd]           | Ooff ⊙on                | 0            |                |         |
| Event 2                         | 1 - 24 Hours Active         | 0              | Off ⊙On                 | 0            |                |         |
| Event 3                         | 1 - 24 Hours Active         | 0              | Off ⊙On                 | 0            |                |         |
| Event 4                         | 1 - 24 Hours Active         | 0              | Off ⊙On                 | 0            |                |         |
| Event 5                         | 1 - 24 Hours Active         | 0              | Off ⊙On                 | 0            |                |         |
| Event 6                         | 1 - 24 Hours Active         | 0              | Off ⊙On                 | 0            |                |         |
| Event 7                         | 1 - 24 Hours Active         | 0              | Off ⊙On                 | 0            |                |         |
| Event 8                         | 1 - 24 Hours Active         | 0              | Off ⊙On                 | 0            |                |         |
| Event 9                         | <u>1 - 24 Hours Active</u>  | 0              | Off ⊙On                 | 0            |                |         |
| Event 10                        | <u>1 - 24 Hours Active</u>  | 0              | Off ⊙On                 | 0            |                |         |
|                                 |                             |                |                         |              |                |         |
|                                 |                             |                |                         |              | F              |         |
|                                 |                             |                |                         |              |                |         |
|                                 |                             |                |                         |              |                |         |
|                                 |                             |                | ( A -                   |              | Concel         |         |

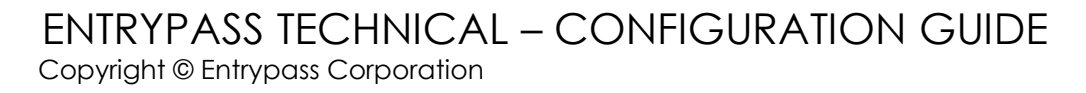

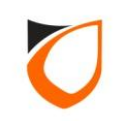

| NameMain DoorDescriptionMain DoorModelN5200Address192.168.1.10 | 1                                           |                                  |                                          |                       |                                          |
|----------------------------------------------------------------|---------------------------------------------|----------------------------------|------------------------------------------|-----------------------|------------------------------------------|
| Controller Setting Door Setting<br>Zone Setting Fingerprint    | Reader Alarm Setting<br>Event Relay Setting | g   Input Point :<br>Advanced Se | Setting   Output<br>atting   Available V | Enter 'Du<br>Viega Fe | ature Checklist                          |
| Parameters                                                     | Activated Time Zone                         | Criteria                         | Trigger                                  | Du on (sec)           |                                          |
| Event 1                                                        | 1 - 24 Hours Active                         | [Dd]                             | Off ⊙On                                  | 10                    | a la la la la la la la la la la la la la |
| Event 2                                                        | 1 - 24 Hours Active                         | 0                                | Off ⊙On                                  | 0                     |                                          |
| Event 3                                                        | 1 - 24 Hours Active                         | 0                                | Off ⊙On                                  | 0                     |                                          |
| Event 4                                                        | 1 - 24 Hours Active                         | 0                                | Off ⊙On                                  | 0                     |                                          |
| Event 5                                                        | 1 - 24 Hours Active                         | 0                                | Off ⊙On                                  | 0                     |                                          |
| Event 6                                                        | 1 - 24 Hours Active                         | 0                                | Off ⊙On                                  | 0                     |                                          |
| Event 7                                                        | 1 - 24 Hours Active                         | 0                                | Off ⊙On                                  | 0                     |                                          |
| Event 8                                                        | 1 - 24 Hours Active                         | 0                                | Off ⊙On                                  | 0                     |                                          |
| Event 9                                                        | 1 - 24 Hours Active                         | 0                                | Off ⊙On                                  | 0                     |                                          |
| Event 10                                                       | 1 - 24 Hours Active                         | 0                                | Off ⊙On                                  | 0                     |                                          |
| •                                                              |                                             |                                  |                                          |                       |                                          |
| Load Profile                                                   |                                             |                                  | Ac                                       | cept                  | Cancel                                   |

**Notes:** If duration time set to '0' means system will always trigger until user perform reset. Otherwise, system will trigger based on the duration setting

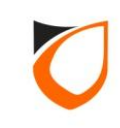

| Controller - Edit                 | _                   |                        |                    |                                                     |               |
|-----------------------------------|---------------------|------------------------|--------------------|-----------------------------------------------------|---------------|
|                                   |                     |                        |                    |                                                     |               |
| Name Main Door                    |                     |                        |                    |                                                     |               |
| Description Main Door             |                     | _                      |                    |                                                     |               |
| Madal                             |                     |                        |                    |                                                     |               |
|                                   |                     |                        |                    |                                                     |               |
| Address I. Select 'C              | Jutput Rel          | ay' tab                |                    |                                                     |               |
|                                   |                     |                        |                    |                                                     |               |
|                                   |                     |                        |                    |                                                     |               |
| Zone Setting Fingerprint          | Event Relay         | Setting Advanced       | w Caning Availat   | ble Wiegand Group Featu<br>Relay Unterwork Cawing D | re Checklist  |
| Lontroller Setting   Door Setting | ng   Header   Ak    | arm Setting   Input Po | int Setting Output | Network Setting   P                                 | ort Forwading |
| General Purpose Output Tim        | e Zone <u>0 - N</u> | ot Active              |                    |                                                     |               |
| Parameters                        |                     |                        |                    | Relay 4                                             | <u> </u>      |
| General Purpose                   | 2. Select           | available out          |                    | No                                                  |               |
| Alarm                             | No                  | No                     | No                 | No                                                  |               |
| On-Board Fire Release             | No                  | No                     |                    | No                                                  |               |
| Interlock                         | No                  | No No                  | No                 | No                                                  |               |
| Event 1 Trigger                   | No                  | No No                  | No No              | ✓ Yes                                               |               |
| Event 2 Trigger                   | No                  | No No                  | No                 | No                                                  |               |
| Event 3 Trigger                   | No                  | No No                  | No                 | No No                                               |               |
| Event 4 Trigger                   | No                  | No No                  | No                 | No                                                  |               |
| Event 5 Trigger                   |                     | ck 'Accept' k          | outton             | No                                                  |               |
| Event 6 Trigger                   | <b>0.</b> Circ      | sk Accept i            | JUNUT              | No                                                  | -             |
|                                   |                     |                        |                    |                                                     |               |
|                                   |                     |                        |                    |                                                     |               |
|                                   |                     |                        |                    |                                                     |               |
| Load Profile                      |                     |                        |                    | Accept C                                            | ancel         |
| Read hint on Local PIN, Key Car   | d + PIN and HID     | AGK format here        |                    |                                                     |               |
|                                   |                     |                        |                    |                                                     |               |

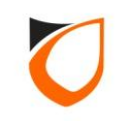

# **Event Triggering State**

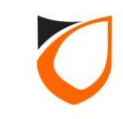

|                 |             | FORMITSER  | VER Istanualu Eu     | uonj              |               |                    |               |                    |                                |        |
|-----------------|-------------|------------|----------------------|-------------------|---------------|--------------------|---------------|--------------------|--------------------------------|--------|
|                 | Device List |            | and Tour Elean Plan  | Ball Call Leastin | n Advanced TA | Dunamia Triagorina | Control Bonol |                    |                                |        |
| mine mansaction | Device List |            | alu Tour (Floor Flan |                   | n Auvanceu TA | oynamic miggening  |               | _                  |                                |        |
|                 | ≜≡∣⊑.       | 4 Q        |                      |                   |               |                    |               |                    |                                | Docked |
| Date            | Time        | Controller | Door                 | Zone              | Point         | Staff No.          | Name          | Card No.           | Transaction                    |        |
| 2016/03/22      | 15:16:44    | Main Door  | Door Forced          |                   |               |                    |               |                    | (Hv) Event Relay Trigger       |        |
| 2016/03/22      | 15:16:44    | Main Door  | Main Door            |                   |               |                    |               |                    | (Dd) Door is forced open       |        |
| 2016/03/22      | 15:16:40    |            |                      |                   |               |                    | EntryPass     |                    | (SG) Server Log In             |        |
| 2016/03/22      | 15:16:31    | HIO        |                      |                   |               |                    |               |                    | (SL) Controller Up             |        |
| 2016/03/22      | 15:16:29    | Main Door  |                      |                   |               |                    |               |                    | (SL) Controller Up             |        |
| 2016/03/22      | 15:16:28    |            |                      |                   |               |                    |               |                    | (SI) Platform1 Server Start Up |        |
|                 |             |            |                      |                   |               |                    |               |                    |                                |        |
|                 |             |            |                      |                   |               |                    |               |                    |                                |        |
|                 |             |            |                      |                   |               |                    |               |                    |                                |        |
|                 |             |            |                      |                   |               |                    |               |                    |                                |        |
|                 |             |            |                      |                   |               |                    |               |                    |                                |        |
|                 |             |            |                      |                   |               |                    |               |                    |                                |        |
|                 |             |            |                      |                   |               |                    |               |                    |                                |        |
|                 |             |            |                      |                   |               |                    |               |                    |                                |        |
|                 |             |            |                      |                   |               |                    |               |                    |                                |        |
|                 |             |            |                      |                   |               |                    |               |                    |                                |        |
|                 |             |            |                      |                   |               |                    |               |                    |                                |        |
|                 |             |            |                      |                   |               |                    |               |                    |                                |        |
|                 |             |            |                      |                   |               |                    |               |                    |                                |        |
|                 |             |            |                      |                   |               |                    |               |                    |                                |        |
|                 |             |            |                      |                   |               |                    |               |                    |                                |        |
|                 |             |            |                      |                   |               |                    |               |                    |                                |        |
|                 |             |            |                      |                   |               |                    |               |                    |                                |        |
|                 |             |            |                      |                   |               |                    |               |                    |                                |        |
|                 |             |            |                      |                   |               |                    |               |                    |                                |        |
|                 |             |            |                      |                   |               |                    |               |                    |                                |        |
|                 |             |            |                      |                   |               |                    |               |                    |                                |        |
|                 |             |            |                      | <b>A</b>          |               |                    |               |                    |                                |        |
| ost Name: Tan-P | r           |            | ID Address: 102 168  | 1 254             | System User   | EntryPace          | D             | te/Time: Tue 22 Ma | ar 2016 15:16:50               |        |

Notes: When door is forced open, 'Output 4' from the same controller will triggered by system through 'Event Relay Setting' function

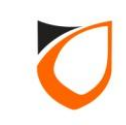

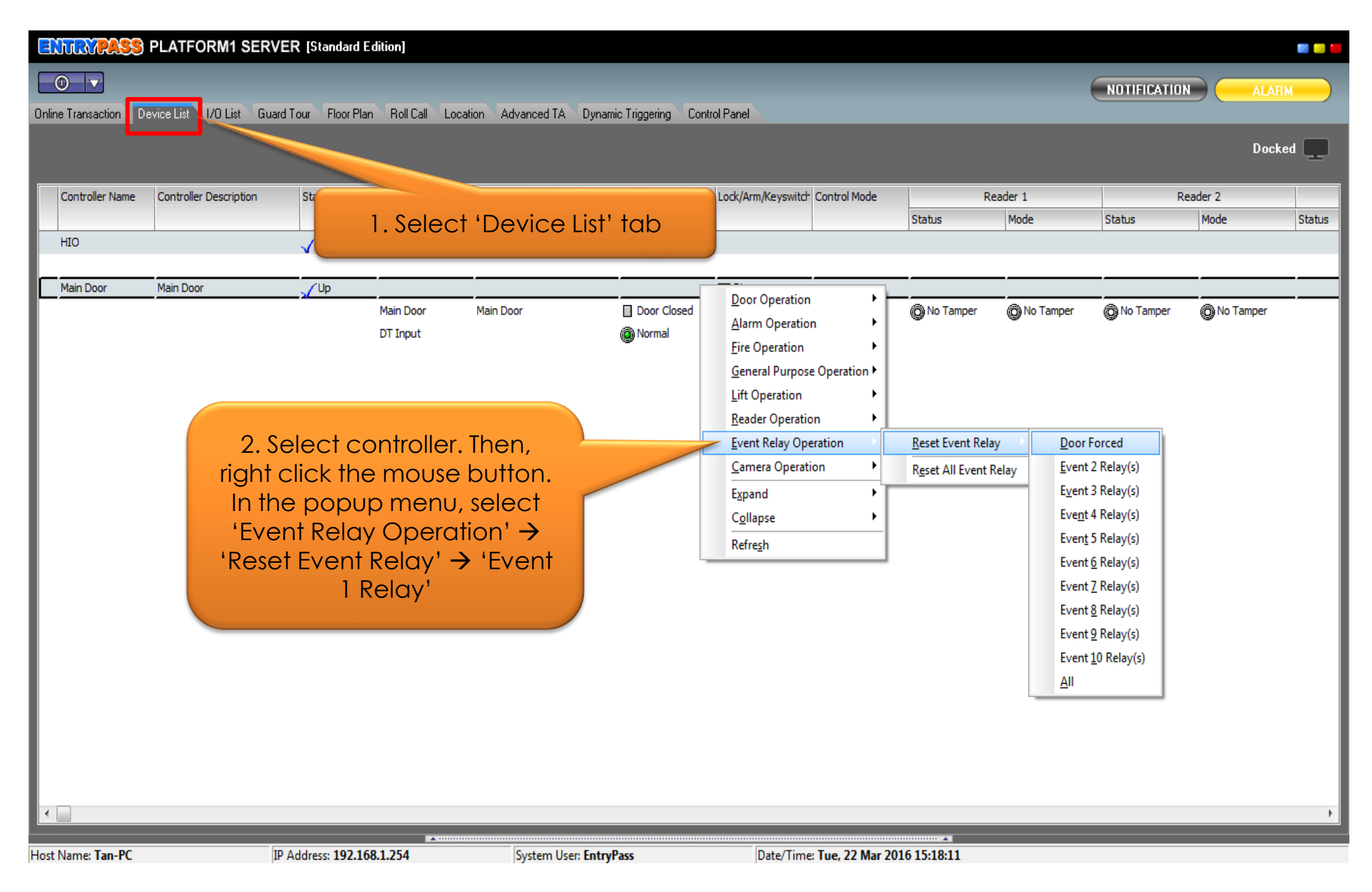

ENTRYPASS TECHNICAL – CONFIGURATION GUIDE Copyright © Entrypass Corporation

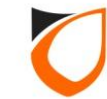

|                    | 55 PLAT    | FORM1 SEI     | RVER [Standard I     | Edition       |                    |                    |                   |                      |                                |               |               |
|--------------------|------------|---------------|----------------------|---------------|--------------------|--------------------|-------------------|----------------------|--------------------------------|---------------|---------------|
| 0 V                |            |               |                      |               |                    |                    |                   |                      |                                |               | ALARM         |
| Inline Transaction | Device Lis | at 170 List G | auard Tour Floor Pla | n Roll Call L | ocation Advanced T | A Dynamic Triggeri | ing Control Panel |                      |                                |               |               |
| < m                |            |               |                      |               |                    |                    | -                 |                      |                                |               |               |
|                    | °≡ L       | <u> </u>      |                      |               |                    |                    |                   |                      |                                |               | Docked        |
| Date               | Time       | Controller    | Door                 | Zone          | Point              | StaffNo            | Name              | Card No.             | Transaction                    | _             |               |
| 2016/03/22         | 15:19:20   | Main Door     | Door Forced          | 20116         | Foint              | Starrivo.          | Name              | Card No.             | (Hw) Reset Event Relay         |               |               |
| 2016/03/22         | 15:17:11   | Main Door     | Main Door            |               |                    |                    |                   |                      | (Da) Door is closed            |               |               |
| 2016/03/22         | 15:16:44   | Main Door     | Door Forced          |               |                    |                    |                   |                      | (Hy) Event Relay Trigger       |               |               |
| 2016/03/22         | 15:16:44   | Main Door     | Main Door            |               |                    |                    |                   |                      | (Dd) Door is forced open       |               |               |
| 2016/03/22         | 15:16:40   |               |                      |               |                    |                    | EntryPass         |                      | (SG) Server Log In             |               |               |
| 2016/03/22         | 15:16:31   | HIO           |                      |               |                    |                    |                   |                      | (SL) Controller Up             |               |               |
| 2016/03/22         | 15:16:29   | Main Door     |                      |               |                    |                    |                   |                      | (SL) Controller Up             |               |               |
| 2016/03/22         | 15:16:28   |               |                      |               |                    |                    |                   |                      | (SI) Platform1 Server Start Up |               |               |
|                    |            |               |                      |               |                    |                    |                   |                      |                                |               |               |
|                    |            |               |                      |               |                    |                    |                   |                      |                                |               |               |
|                    |            |               |                      |               |                    |                    |                   |                      |                                |               |               |
|                    |            |               |                      |               |                    |                    |                   |                      |                                |               |               |
|                    |            |               |                      |               |                    |                    |                   |                      |                                |               |               |
|                    |            |               |                      |               |                    |                    |                   |                      |                                |               |               |
|                    |            |               |                      |               |                    |                    |                   |                      |                                |               |               |
|                    |            |               |                      |               |                    |                    |                   |                      |                                |               |               |
|                    |            |               |                      |               |                    |                    |                   |                      |                                |               |               |
|                    |            |               |                      |               |                    |                    |                   |                      |                                |               |               |
|                    |            |               |                      |               |                    |                    |                   |                      |                                |               |               |
|                    |            |               |                      |               |                    |                    |                   |                      |                                |               |               |
|                    |            |               |                      |               |                    |                    |                   |                      |                                |               |               |
|                    |            |               |                      |               |                    |                    |                   |                      |                                |               |               |
|                    |            |               |                      |               |                    |                    |                   |                      |                                |               |               |
|                    |            |               |                      |               |                    |                    |                   |                      |                                |               |               |
|                    |            |               |                      |               |                    |                    |                   |                      |                                |               |               |
|                    |            |               |                      |               |                    |                    |                   |                      |                                |               |               |
|                    |            |               |                      |               |                    |                    |                   |                      |                                |               |               |
|                    |            |               |                      |               |                    |                    |                   |                      |                                |               |               |
|                    |            |               |                      | <b>*</b> ···· |                    |                    |                   |                      | <u> </u>                       |               |               |
| ost Name: Tan-P    | PC         |               | IP Address: 192.16   | 58.1.254      | System I           | Jser: EntryPass    |                   | Date/Time: Tue, 22 I | Mar 2016 15:19:25              |               |               |
| Notes:             | After      | reset e       | event relo           | iv cont       | roller 'Ou         | tout 4' w          | ill turn off      | f (if durati         | ion set to $(0')$ Oth          | erwise 'Outou | ıt <b>4</b> ' |

**NOIES.** Allel lesel ev entrelay, controller Output 4 will furn off (it duration set to 0). Olleiwise, Oulpul 4 will turn off if the duration is end

### THANK YOU

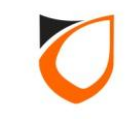